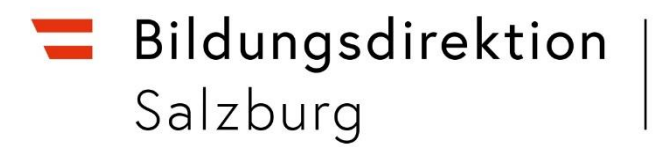

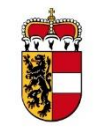

# Employee-Self-Service für das Reisemanagement (ESS) Anleitung: Vorgesetztenrolle (= Schulleitung)

# Anmeldung: Serviceportal Bund

## service.gv.at

| Serviceportal Bund |                                                        |                                                               |  |  |
|--------------------|--------------------------------------------------------|---------------------------------------------------------------|--|--|
|                    | Anmelden am So                                         | erviceportal Bund                                             |  |  |
|                    | Sie können das Angebot des Service<br>folgenden Anmelo | portal Bund nutzen, in dem Sie eine der<br>demethoden nutzen. |  |  |
| Aktive Bedienstete |                                                        |                                                               |  |  |
|                    | ID Austria<br>Handysignatur                            | Stammportal                                                   |  |  |

### Detaillierte Schulungsunterlagen und Schulungsvideos:

> Verfahrensinformationen > Personalverfahren des Bundes > Schulungsunterlagen

ⓐ > Verfahrensinformationen > Personalverfahren des Bundes > Anwenderinformationen 2024

Als Schulleitung müssen Sie regelmäßig prüfen, ob neue Reiseanträge oder Reisekostenabrechnungen eingelangt sind. Die Genehmigung eines Reiseantrages liegt im Ermessen der Schulleitung.

Reiseanträge müssen stets vor Beginn der Dienstreise gestellt werden, nachträgliche Anträge können nicht genehmigt werden. Jede Lehrperson ist selbst dafür verantwortlich, zeitgerecht einen Reiseantrag für eine bevorstehende Dienstreise zu stellen.

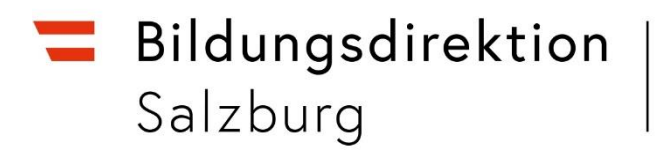

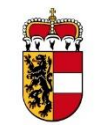

Schritt für Schritt zur Genehmigung eines Reiseantrags oder einer Reisekostenabrechnung:

➔ Alle Reiseanträge und Reisekostenabrechnungen finden Sie unter "Aufgaben und Benachrichtigungen":

| Ξ Serviceportal Bund QS     | Verfahrensinformationen                                                                                   |                                                                            | SPB VG28<br>89999917                                | 〔→ Suchbegriff | ۵        |
|-----------------------------|----------------------------------------------------------------------------------------------------|----------------------------------------------------------------------------|-----------------------------------------------------|----------------|----------|
| 💻 Zu allen Anwendunge       | n Aufgaben und Benachrich                                                                                 | tigungen 🧪                                                                 | Aufgaben und Benachrichtigungen fi                  | Itern          | 7 FILTER |
| Favoriten<br>Personalisiert | Information<br>Derzeit können keine Aufgaben automatisch<br>aktualisieren. Diese Information wird entfern | empfangen werden. Sie können die I<br>I., wenn der Dienst wieder verfügbar | Liste Ihrer Aufgaben jedoch bei Bedarf manu<br>ist. |                | SIEREN   |
| Keine Favoriten ausgewählt  | Betreff ‡                                                                                                 | Kategorie 1                                                                | Absender 1                                          | Datum 🖡        |          |
|                             | Reisekostenabrechnung von MUSTE<br>MITARBEITER-BETRIEB genehmigen                                         | R Reisemanagement                                                          | MITARBEITER-BETRIEB MUSTER                          | 12.11.2024     | ~        |
|                             | Reiseantrag von MUSTER MITARBEIT<br>BETRIEB genehmigen                                                    | rer-<br>Reisemanagement                                                    | MITARBEITER-BETRIEB MUSTER                          | 12.11.2024     | ~        |

→ Klicken Sie auf die jeweilige Aufgabe und klicken Sie anschließend auf "Bearbeiten". Es öffnet sich ein neues Dialogfenster.

| Ņ | Reiseantrag von MUSTER MITA<br>BETRIEB genehmigen | RBEITER- Reisemanagement    | MITARBEITER-BETRIEB MUSTER | 12. <b>1</b> 1.2024 |
|---|---------------------------------------------------|-----------------------------|----------------------------|---------------------|
| [ | BEARBEITEN WEITERLE                               | TEN ALS UNGELESEN MARKIEREN |                            |                     |
| 1 | Name: MUSTER MITARBEITER-                         | BETRIEB                     |                            |                     |
|   | Schema: PL Reiseplanung                           |                             |                            |                     |
|   | Personalnr: 89999918                              |                             |                            |                     |
|   | Reisenr: 0000151498                               |                             |                            |                     |
|   | Reisebeginn: 13.12.2024 08:00                     | :00                         |                            |                     |
|   | Reiseende: 13.12.2024 17:00:0                     | 0                           |                            |                     |
|   | Grund: Schulung LL-Salzburg                       |                             |                            |                     |
|   | Ort: Salzburg                                     |                             |                            |                     |
|   | Land:Österreich                                   |                             |                            |                     |
|   | geschätzte Kosten: 0,00 EUR                       |                             |                            |                     |
|   | Vorschuss: 0.00 EUR                               |                             |                            |                     |

→ Es erscheint eine Übersicht zum Dienstreiseantrag/zur Reisekostenabrechnung.

| nstreiseantrag genehmigen                          |                            | Reisekostenabrechnung genehmigen        |                            |  |
|----------------------------------------------------|----------------------------|-----------------------------------------|----------------------------|--|
| formationen zum Reiseantrag                        |                            | Informationen zur Reisekostenabrechnung |                            |  |
| Reisedaten         Stellungnah         Reisemittel | Anhänge                    | Reisedaten Stellungnah Anhänge Ar       | 0<br>h. Belege             |  |
| Workitem ID: 000001741608                          |                            | Workitem ID: 000001741625               |                            |  |
| Name:                                              | MUSTER MITARBEITER-BETRIEB | Name:                                   | MUSTER MITARBEITER-BETRIEB |  |
| Personalnummer:                                    | 89999918                   | Personalnummer:                         | 89999918                   |  |
| ReiseNr.:                                          | 0000151498                 | ReiseNr.:                               | 0000150739                 |  |
| Grund:                                             | Schulung LL-Salzburg       | Grund:                                  | Test                       |  |
| Reiseziel / Ort:                                   | Salzburg                   | Reiseziel / Ort:                        | 8010 Graz                  |  |
| Land / Region:                                     | Österreich                 | Land / Region:                          | Österreich                 |  |
| Reisebeginn:                                       | 13.12.2024                 | Reisebeginn:                            | 20.10.2024                 |  |
| Uhrzeit von:                                       | 08:00:00                   | Uhrzeit von:                            | 08:00:00                   |  |
| Reiseende:                                         | 13.12.2024                 | Reiseende:                              | 20.10.2024                 |  |
| Uhrzeit bis:                                       | 17:00:00                   | Uhrzeit bis:                            | 23:00:00                   |  |
| geschätzte Kosten:                                 | 0.00 EUR                   | Erstattungsbetrag:                      | 178.44 EUR                 |  |
| Summe Vorschüsse:                                  | 0.00 EUR                   | Steuerlicher Tatbestand:                | Außendiensttätigkeit       |  |
| simulierte Kosten:                                 | 17.60 EUR                  | Reiseantrag:                            | Eingereicht                |  |

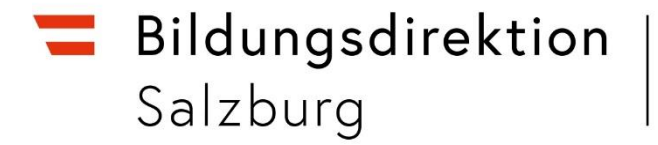

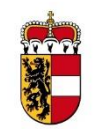

→ Öffnen Sie die Anhänge bzw. Belege und pr
üfen Sie die sachliche Richtigkeit. Im Feld Stellungnahme k
önnen Sie n
ützliche Informationen erg
änzen.

#### Formular anzeigen

➔ Unter "Formular anzeigen" finden Sie eine Detailansicht des Reiseantrages / der Reisekostenabrechnung.

#### ✓ Genehmigen S Zurücksenden X Ablehnen

→ Je nach Sachverhalt kann der Reiseantrag / die Reisekostenabrechnung genehmigt, zurückgesendet oder abgelehnt werden. Eine Rücksendung veranlasst eine Korrektur durch den Absender (= die Lehrperson); hierzu fügen Sie in "Informationstext für Mitarbeiter/in" einen Kommentar hinzu (z.B.: Mitfahrer fehlt, keine Rechnung beigelegt etc.)
Reiseantrag zur Korrektur zurücksenden
Sind Sie sicher der Sie den Beiseantrag zur Korrektur zurücksenden werden.

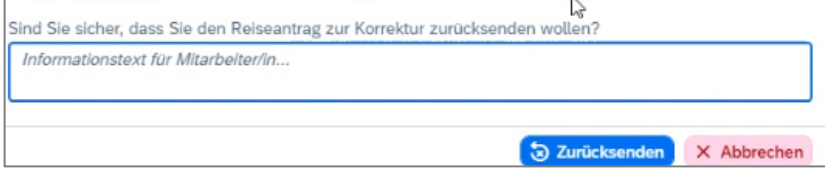

→ Mit der Genehmigung ist das Verfahren in ESS abgeschlossen.